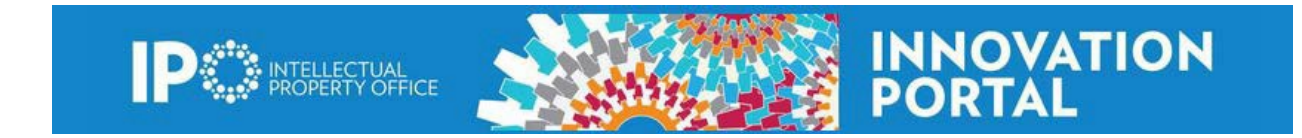

## How to customize your iPortal Home Page

To get the maximum visibility to your personal activity, the Intellectual Property Office (IPO) recommends you customize your iPortal home page the first time you access the iPortal.

1. In the **Tasks** box on the right side of the page select **Customize Home Page**. **Welcome, Roilene Inventor** 

| Inventions for Your Area and Division - Leader                                                                                                    |                                 |                                         | 1                                                                                                    |
|----------------------------------------------------------------------------------------------------|---------------------------------|-----------------------------------------|----------------------------------------------------------------------------------------------------|
| List 10 per page<br>No. Title<br>2023-114 Machine Learning Based System for Automated<br>Estimation of Crystal Unit Cell Parameters from X-ray                                            | Disclosure Date<br>Jun 14, 2023 | <b>Disclosure Status</b><br>File/Assert | <ul> <li>Page 1 of 4 ►</li> <li>Inventors</li> <li>Aaron Brewster</li> <li>★ Vanessa Oklejas</li> </ul>                                                                                  |
| Diffraction Powder Patterns (MLCell) v0.1<br>2023-095 Machine Learning Based System for Automated<br>Estimation of Crystal Unit Cell Parameters from X-ray<br>Diffraction Powder Patterns | May 11, 2023                    | New/Open                                | Aaron Brewster<br>Tess Smidt<br>Daniel Paley<br>David Moreau<br>★ Vanessa Oklejas                                                                                                    |
| 2023-081 X-ray Scattering Assisted Optimization of Lipid<br>Nanoparticles                                                                                                    | Apr 19, 2023                    | New/Open                                | Gregory L. Hura<br>Michal Hammel<br>Lee Joon Kim                                                                                                    |
| 2023-065 Infrared detection of ionizing radiation exposure                                                                                                    | Mar 15, 2023                    | New/Open                                | Hoi-Ying Holman<br>Susan E. Celniker<br>Petrus H Zwart<br>Jian-Hua Mao<br>Hang Chang<br>Antoine M. Snijders<br>James B. Brown<br>★ Jamie Inman<br>Liang Chen<br>Dhruba Ghosh<br>Yulun Wu |
| 2022-138 Tunable adiabatic plasmon superfocusing for                                                                                                    | Sen 1/ 2022                     | Do Not Eile/Assert                      | 📥 Hoi-Ving Holmon                                                                                                    |

- 2. A list of Available Home Page Widgets including the name and description of the widget will appear on page titled Customize Home Page. Select the ones with Division- Leader in the name.
- 3. Press the **Add to Home Page** button next to all the widgets you want to add to your home page.

| Available Home Page Widgets                        |                                                        |            |          |
|----------------------------------------------------|--------------------------------------------------------|------------|----------|
| Widget Name                                        | Description                                            |            |          |
| Latest Agreements Entered                          | Recent agreements for your organization.               | Add To Hom | e Page   |
| Latest Agreements You Entered                      | None                                                   | Add To Hom | e Page   |
| Latest Inventions Entered                          | Recent Inventions for your organization.               | Add To Hom | e Page   |
| Latest Inventions You Entered                      | Latest Inventions You Entered                          | Add To Hom | e Page   |
| Agreements for Your Division - Leader              | Agreements created for Divisions you lead              | Add To Hom | e Page   |
| Inventions for Your Division - Leader              | Inventions created for Divisions you lead              | Add To Hom | e Page   |
| Intellectual Properties for Your Division - Leader | Intellectual Properties created for Divisions you lead | Add To Hom | e Page   |
| Projects for Your Division - Leader                | Projects created for Divisions you lead                | Add To Hom | e Page   |
| Agreement Submissions                              | Displays all Agreement submissions.                    | Add To Hom | e Page   |
| Your Submissions                                   | Displays all submissions created by you.               | Add To Hom | e Page   |
| Invention Submissions                              | Displays all Invention submissions.                    | Add To Hom | e Page   |
| <ul> <li>Current Home Page Widgets</li> </ul>      |                                                        |            |          |
| Widget Name                                        | Title                                                  | Sort Order |          |
| Inventions for Your Division - Leader              | Inventions for Your Area and Division - Leader         | 1          | <b>X</b> |
| Agreements for Your Division - Leader              | Agreements for Your Area and Division - Leader         | 2          | ) 🗶      |
| Your Submissions                                   | Your Submissions                                       | 3          | ) *      |

- 4. You can customize the order widgets appear on your home page. Below the widget list on the Customize Home Page you will see the **Current Home Page Widgets section**. Number the Sort Order boxes in the order you would like to see the widgets on your home page. The Sort Order field with the lowest number will show first on the Home Page. (Note: this can be changed at any time)
- 5. Click the Finish button at the bottom of the page.
- 6. Now, you will see the newly added widgets on your customized home page.
- 7. You can make changes to your homepage at any time by clicking the **Customize Home Page link in the Tasks box.**

## Welcome, Roilene Inventor

| Inver    | ntions                    | for Your Area and Div                                                       | ision - Leader                                          |                 |              |         |                                                                              | 1    |
|----------|---------------------------|-----------------------------------------------------------------------------|---------------------------------------------------------|-----------------|--------------|---------|------------------------------------------------------------------------------|------|
|          |                           | List                                                                        | 2 per page                                              |                 |              | Page    | 1 of 17                                                                      | •    |
| No.      | Title                     |                                                                             |                                                         | Disclosure Date | Disclosure   | Status  | Inventors                                                                    |      |
| 2023-114 | Machi<br>Crysta<br>Patter | ne Learning Based System<br>I Unit Cell Parameters from<br>ns (MLCell) v0.1 | for Automated Estimation of<br>X-ray Diffraction Powder | Jun 14, 2023    | File/Assert  |         | Aaron Brewster<br>★ Vanessa Ok                                               | deja |
| 2023-095 | Machi<br>Crysta<br>Patter | ne Learning Based System<br>I Unit Cell Parameters from<br>ns               | for Automated Estimation of<br>X-ray Diffraction Powder | May 11, 2023    | New/Open     |         | Aaron Brewster<br>Tess Smidt<br>Daniel Paley<br>David Moreau<br>★ Vanessa Ok | deja |
| ▼ Agre   | emen                      | ts for Your Area and D                                                      | ivision - Leader                                        |                 |              | - (     | 1                                                                            | 1    |
|          |                           | List                                                                        | 2 per page                                              |                 | -            | Page    | 1 of 216                                                                     | •    |
| Track Co | de                        | Organization/Person                                                         |                                                         |                 | Start Date   | Status  |                                                                              |      |
| 2024-016 | • 0 →                     | Lawrence Berkeley Natio<br>Arrakis Therapeutics Inc.                        | nal Laboratory (LBNL)                                   |                 | Dec 20, 2023 | In Exec | ution                                                                        |      |
| 2024-010 | 3 🔻                       | NIH - National Institute o<br>Lawrence Berkeley Natio                       | f Environmental Health Scienc<br>nal Laboratory (LBNL)  | es              | Nov 10, 2023 | Inform  | ation Gathering                                                              |      |
| ▼ Your   | Subr                      | nissions                                                                    |                                                         |                 |              |         |                                                                              | 1    |
| Track Co | de                        | Title                                                                       |                                                         | Submit D        | ate          | Subn    | nission Status                                                               |      |
| OA2020-0 | 03165                     | Material Transfer Agreer                                                    | ment (MTA) Request Form                                 | Feb 10, 20      | 20 2:20 PM   | Decli   | ned                                                                          |      |
| OA2017-0 | 01009                     | Nondisclosure Agreeme                                                       | nt (NDA) Request Form                                   | Jul 26, 20      | 17 9:42 AM   | Decli   | ned                                                                          |      |
| OA2017-0 | 00968                     | Material Transfer Agreer                                                    | ment (MTA) Request Form                                 | Jul 6, 201      | 7 2:56 PM    | Decli   | ned                                                                          |      |
| OA2017-0 | 00963                     | Material Transfer Agreer                                                    | ment (MTA) Request Form                                 | Jul 3, 201      | 7 12:22 PM   | Decli   | ned                                                                          |      |
| OA2017-0 | 00959                     | Nondisclosure Agreeme                                                       | nt (NDA) Request Form                                   | Jun 30, 20      | 17 11:05 AM  | Decli   | ned                                                                          |      |
| OA2017-0 | 00957                     | Material Transfer Agreer                                                    | ment (MTA) Request Form                                 | Jun 30, 20      | )17 9:49 AM  | Decli   | ned                                                                          |      |

## Tasks

- Interinstitutional and IP
- Plan
- Material Transfer
   Agreement (MTA)
- Request Form
- Nondisclosure
- Agreement (NDA)
- Request Form • Online Data Disclosure
- Online Drawing and/or
- Design Disclosure
- Online Invention Disclosure
- Online Software
- Disclosure • Request IPO Review
- Customize Home Page

| What can Division Leader and Division Admin roles view. | Division Leader and Division Admin roles allow the individual to view the invention, agreement, and intellectual property records for their assign division.                                                                                                    |
|---------------------------------------------------------|----------------------------------------------------------------------------------------------------|
| How do I get back to my homepage?                       | Press the Home button to take you back to the homepage.                                                                                                    |
| Why can't I download files?                             | All files in a record are internal documents used only by IPO. Lab<br>staff outside of IPO do not have permission to download any files.<br>If you have any questions about a specific record, please contact<br>the appropriate assigned IPO technology manager. |
| Why are areas in a record greyed out?                   | Areas in a record that are greyed out indicate that you do not have permission to view them.                                                                                                    |
| What is the IB number for inventions?                   | The IB number in the Innovation Portal is represented by the invention track code. The track code uses a Year-XXX format rather than the older invention naming convention of IB-XXXX.                                                                            |

| Why do inventions not show up on my homepage?                                   | Only inventions for which you were noted as an inventor will<br>show in your homepage. If you are not an inventor, you will not<br>have any inventions shown. If you have been given a role of<br>Division Administrator, Division Leader, or Organization Leader,<br>you will see inventions for your division and/or the organization<br>in your homepage.                                                                                                    |
|---------------------------------------------------------------------------------|----------------------------------------------------------------------------------------------------|
| Is a Record of Invention the same as a patent?                                  | No. A Record of Invention is an internal Lab document written by<br>the inventor and submitted to the Lab's Patent group. Once your<br>ROI has been reviewed by IPO, a staff member will contact you<br>and a decision will be made as to whether or not a patent<br>application will be filed. Simply submitting a ROI does not protect<br>intellectual property rights. A patent application is a detailed<br>document prepared by the Lab's Patent group and filed with the<br>U.S. Patent and Trademark Office (USPTO). |
| Why does the Invention title not<br>match the Intellectual Property<br>title?   | The intellectual property title may change from the invention title during the patent application process.                                                                                                    |
| Why can't I see all the inventions<br>in my division? Or for the entire<br>lab? | Your user role will determine what inventions you can see in the<br>Innovation Portal. If you are named as an inventor on an<br>invention record, you will be able to see the invention. Users<br>who have been designated as a Division Administrator or Division<br>Leader will be able to see the division's inventions. Users<br>designated as a Organization Leader will be able to see all the<br>lab's inventions.                                                                                                   |
| Why don't I see license agreements                                              | You will only see agreements that you are associated with if you                                                                                                    |

| I am associated with? we | vere named as the Principal Investigator and IPO added you to    |
|--------------------------|------------------------------------------------------------------|
| th                       | he Principal Investigator section of the agreement. Many of the  |
| ol                       | older license agreement records were imported into the system    |
| fro                      | rom the old licensing management system. These license           |
| ag                       | greements may not list you if originally reported and entered as |
| su                       | uch.                                                             |

| Who is the contact for questions regarding my inventions or agreements? | Invention Record: Contact the Patent Manager, Technology<br>Manager, or Business Development Manager assigned. License<br>Agreement: Contact the Contract Manager (Licensing Manager). |
|-------------------------------------------------------------------------|----------------------------------------------------------------------------------------------------|
| Online Invention Disclosure                                             | The ROI Submission link in the Tasks box has been renamed Online Invention Disclosure.                                                                                                 |

## Search for records

The Division-Leader and Division – Admin have the ability to search for invention, agreement, and intellectual property records.

| Weld    | come, Roile                                                     | Home                                           | ər                                               |                 |                        | Records                                                                         |                                                                                        |
|---------|-----------------------------------------------------------------|------------------------------------------------|--------------------------------------------------|-----------------|------------------------|---------------------------------------------------------------------------------|----------------------------------------------------------------------------------------|
| ▼ Inve  | entions for Your                                                | Area and Divisio                               | on - Leader                                      |                 |                        | 1                                                                               | Tasks<br>◦ Interinstitutional and IP                                                   |
| No.     | Title                                                           | List                                           | 2 per page                                       | Disclosure Date | Page Disclosure Status | 1 of 17 Inventors                                                               | Plan<br>◦ Material Transfer                                                            |
| 2023-11 | 14 Machine Learning<br>Crystal Unit Cell P<br>Patterns (MLCell) | Based System for<br>arameters from X-r<br>v0.1 | Automated Estimation of<br>ay Diffraction Powder | Jun 14, 2023    | File/Assert            | Aaron Brewster<br>★ Vanessa Oklejas                                             | Agreement (MTA)<br>Request Form<br>• Nondisclosure                                     |
| 2023-09 | 95 Machine Learning<br>Crystal Unit Cell P<br>Patterns          | Based System for<br>arameters from X-r         | Automated Estimation of<br>ay Diffraction Powder | May 11, 2023    | New/Open               | Aaron Brewster<br>Tess Smidt<br>Daniel Paley<br>David Moreau<br>Vanessa Oklejas | Agreement (NDA)<br>Request Form<br>• Online Data Disclosure<br>• Online Drawing and/or |
| ess t   | he Search l                                                     | outton.                                        |                                                  |                 |                        |                                                                                 |                                                                                        |

| Find Records | $\searrow$                                                    |
|--------------|---------------------------------------------------------------|
| Quick Find   |                                                               |
| Record Type  | Invention     Agreement     Intellectual Property     Project |

Select the radio button for the invention, agreement, or intellectual property record to search. Invention: Search by invention track code, disclosure start and end dates, inventor, and invention keywords.

| -0                               | O Project                      |
|----------------------------------|--------------------------------|
| Invention Track Code             |                                |
| Disclosure Date Start            | Jan v 1 v                      |
| Disclosure Date End              | Jan v 1 v 2                    |
| Inventor                         |                                |
| Invention Licensing Officer      |                                |
| Invention Licensing Officer Type |                                |
|                                  | Technology Menager             |
|                                  | O Patent Manager               |
|                                  | O Business Development Menager |
| Contract / Grant No              |                                |
| Invention Keywords 🕧             |                                |

Agreement: Search by agreement track code, agreement organization, agreement person, agreement type, agreement status, and agreement keywords.

| Agreement Organization           |                              |        |
|----------------------------------|------------------------------|--------|
| Agreement Person                 |                              |        |
| Agreement Type                   | Interinstitutional Agreement | ^      |
|                                  | IP Management Plan           | ~      |
|                                  | IP Management Plan & Option  |        |
|                                  | IPS Legecy Agrt - License    |        |
|                                  | IPS Legacy Agrt - Master SW  |        |
|                                  | IPS Legecy Agrt - NDA/MTA    |        |
|                                  | Letter of Intent to License  |        |
|                                  | License & Option             |        |
|                                  | License - Co-exclusive       |        |
|                                  | License - Exclusive FOU      |        |
|                                  | Uppero - Nerovalustva FOU    | *      |
| Agreement Status                 | Active                       | ^      |
|                                  | Archive                      |        |
|                                  | Awaiting Payment - SW Order  |        |
|                                  | Expired                      |        |
|                                  | In Execution                 |        |
|                                  | In NDA/MTA Queue             |        |
|                                  | In Negotiation               |        |
|                                  | Information Gathering        |        |
|                                  | Legel Review                 |        |
|                                  | On Hold                      | $\sim$ |
| Agreement Licensing Officer      |                              | v      |
| Agreement Licensing Officer Type | All                          |        |
|                                  | O Licensing Associate        |        |
|                                  | O                            |        |

Intellectual Property: Seach by the intellectual property track code, intellectual property application number, and intellectual property keywords.

| Intellectual Property Track Code         |            |
|------------------------------------------|------------|
| Intellectual Property Application/Number |            |
| Intellectual Property Keywords 🕧         |            |
| Attorney Reference                       |            |
|                                          | Quick Find |

Press the Quick Find button to execute the search. The results will be shown on the screen.

Lawrence Berkeley National Laboratory One Cyclotron Road, Mail Stop 56A0120, Berkeley, CA 94720